#### TUTORIAL

#### CREATING AN IMAGE SLIDESHOW

This tutorial shows how to add an image slideshow to your ePortfolio.

1. Select **Media** from the options menu.

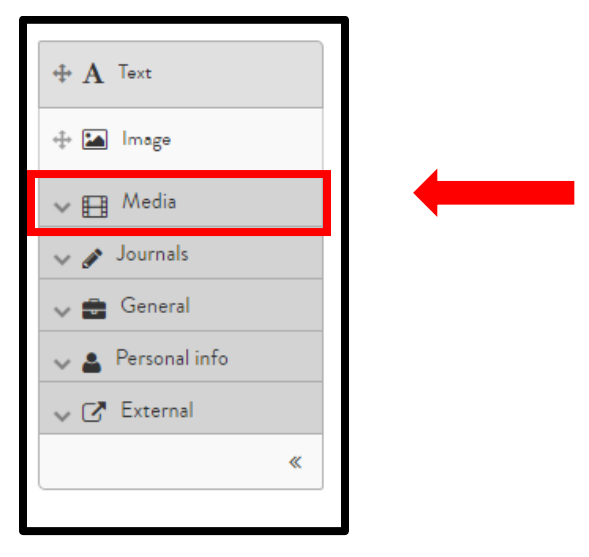

2. Drag and drop the **Image gallery block** onto your page.

| 1 |                          |
|---|--------------------------|
|   | $\oplus \mathbf{A}$ Text |
|   | 💠 🎦 Image                |
|   | ∨ ⊞ <sup>Media</sup>     |
|   | 🕂 🛓 File(s) to download  |
|   | 🕂 🖿 Folder               |
|   | 🕂 🔚 Image gallery        |
| , | 🕂 🖿 Embedded media       |
|   | ⊕ ß PDF                  |
|   | + > Some HTML            |
|   |                          |
|   | 🗸 🖋 Journals             |
|   | 🗸 🖶 General              |
|   | 🗸 🛔 Personal info        |
|   | ∼ 🗗 External             |
|   | «                        |
|   |                          |

help.pace.edu Last Updated: August 2, 2016 Acadtech@pace.edu www.pace.edu/digitaltoolkit 914 773 3664 (PLV) 212 346 1661 (NYC)

### TUTORIAL

3. A configure menu will open. From here, you can **title your slideshow**, or, if you want to leave it unlabeled, press the space bar in the **Block title** box.

| ×                                | Image gallery: Configure |                                                                 |  |
|----------------------------------|--------------------------|-----------------------------------------------------------------|--|
|                                  | Block title              | My presentations                                                |  |
|                                  | Image selection          | Display all images for a folder including images uploaded later |  |
|                                  |                          | <ul> <li>Choose individual images display</li> </ul>            |  |
| s like. Change<br>then also drag |                          | <ul> <li>Display images from external gallery</li> </ul>        |  |
|                                  | Folder                   |                                                                 |  |

4. Under Image selection, select **Choose individual images to display**.

| Image gallery: Configure |                                                                                      |
|--------------------------|--------------------------------------------------------------------------------------|
| Block title              | My presentations                                                                     |
| Image selection          | <ul> <li>Display all images from a folder including images uploaded later</li> </ul> |
|                          | Choose individual images to display                                                  |
|                          | <ul> <li>Display images from external gallery</li> </ul>                             |

#### TUTORIAL

5. Scroll down and **click the check mark** next to the images you want to include in your slideshow

| HOME / IMAGES / AWARDS |                                            |                                                                                                    |        |         |
|------------------------|--------------------------------------------|----------------------------------------------------------------------------------------------------|--------|---------|
|                        | NAME                                       | DESCRIPTION                                                                                                    | SIZE   |         |
| t                      | Parent folder                              | Parent folder                                                                                                    |        |         |
|                        | 1st Place Winner, VOX Prose<br>Competition |                                                                                                    | 138K   | ✓<br>∦  |
| 0<br>- 00<br>          | Exclience in Humanities                    | My paper, "Sex, Desth, and the Never Never Land" won the Excellence in Humanities award.                                                                                      | 103.6K | ✓<br>₿  |
| <u>[</u> ]]3:          | Writing Achievement Award                  | I received a Writing Achievement Award from the Dyson College of Arts and Sciences for my personal essay, "The Epic of Gilgamesh: An<br>Allegory for the Creative Experience" | 129K   | ✓<br>∲* |

6. Under Style, select Slideshow and hit Save.

| Style                                                                                   | Thumbnails            |  |
|-----------------------------------------------------------------------------------------|-----------------------|--|
|                                                                                         | ◎ Thumbnails (square) |  |
|                                                                                         | Slideshow             |  |
| Show descriptions                                                                       | No                    |  |
| Select to caption each image with its description.                                      |                       |  |
| Width                                                                                   | 400                   |  |
| Specify the width for your images (in pixels). The images will be scaled to this width. |                       |  |
| Retractable                                                                             | No                    |  |
| Select to allow this block to be retracted when the header is clicked.                  |                       |  |
| Save <u>Cancel</u>                                                                      |                       |  |

help.pace.edu Last Updated: August 2, 2016 Acadtech@pace.edu www.pace.edu/digitaltoolkit 914 773 3664 (PLV) 212 346 1661 (NYC)

### TUTORIAL

7. Your slideshow will appear on your page. Users who visit your page can toggle between images by **selecting the arrows** on the left and right of each image.

| + MY GALLERY |                                                                                               | * 1           |
|--------------|-----------------------------------------------------------------------------------------------|---------------|
| < ≪          | WWW.EPORTFOLIO.PACE.ED<br>ACADEMIC<br>ECHNOLOGIES<br>NYC<br>212 346-166<br>PLV<br>914 773-366 | > ><br>1<br>4 |